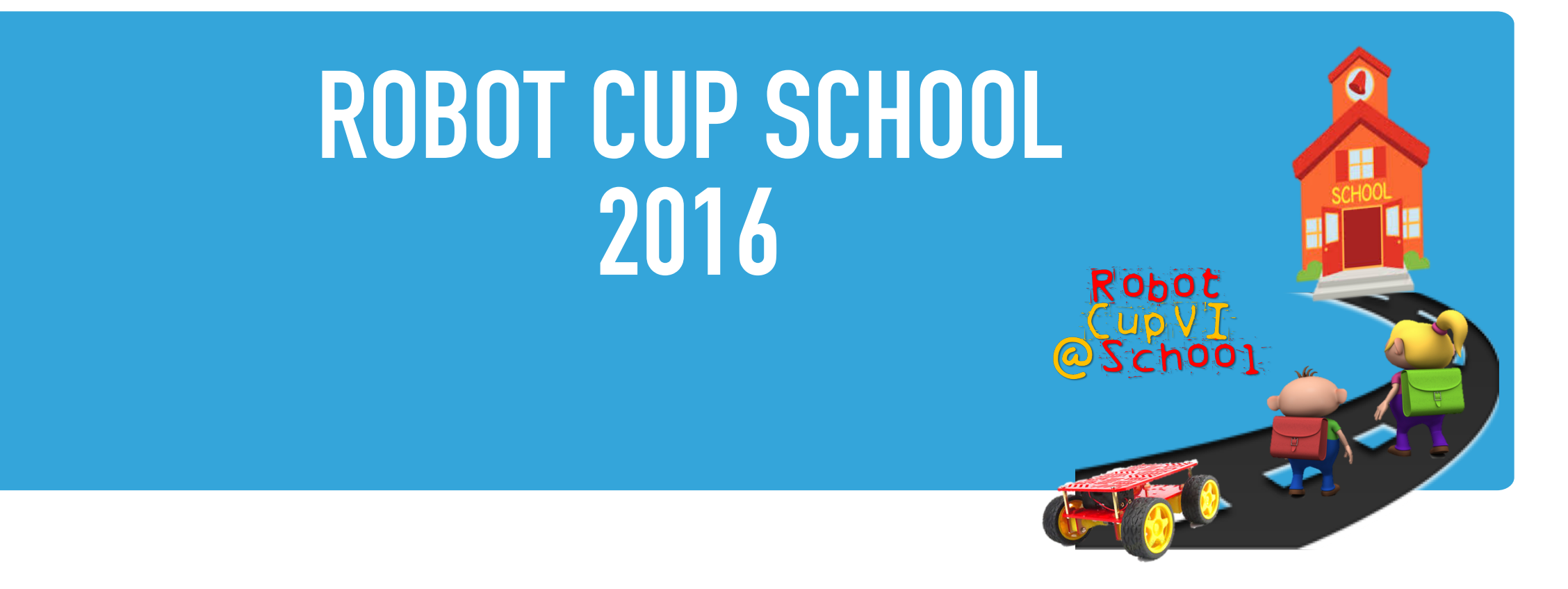

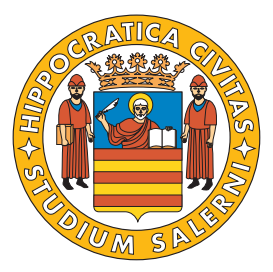

Competizione organizzata dall'Università degli Studi di Salerno Corso di laurea in Ingegneria Informatica

# MBOT, IL ROBOT

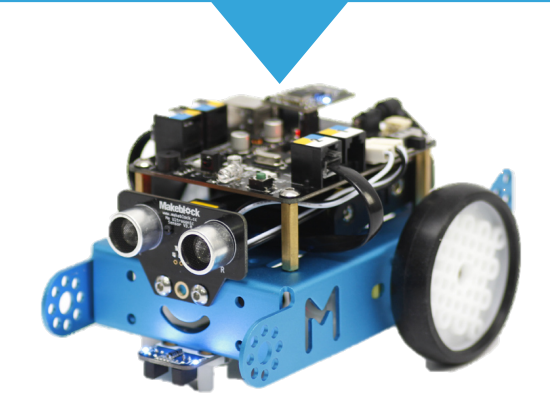

### **COSE E' UN ROBOT?**

- Il termine Robot deriva dal Ceco "Robota", cioè "Lavoratore".
- Uno dei sogni dell'uomo è sempre stato quello di far lavorare qualcun altro al posto suo.
- Quindi, un robot è una qualsiasi macchina in grado di svolgere, più o meno autonomamente un lavoro (al posto di un uomo).

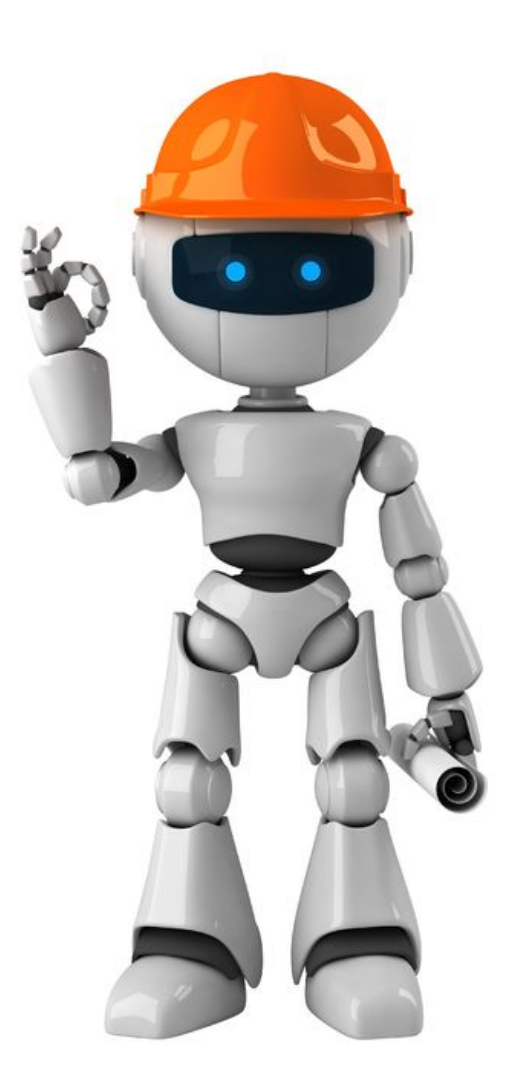

## **COME FUNZIONA UN ROBOT?**

- I sensori percepiscono il mondo e mandano i dati al controllo.
- Il controllo decide come interagire con l'ambiente in base ai dati raccolti dai sensori.
  - a comandi agli
- Il controllo invia comandi agli attuatori per interagire con l'ambiente.

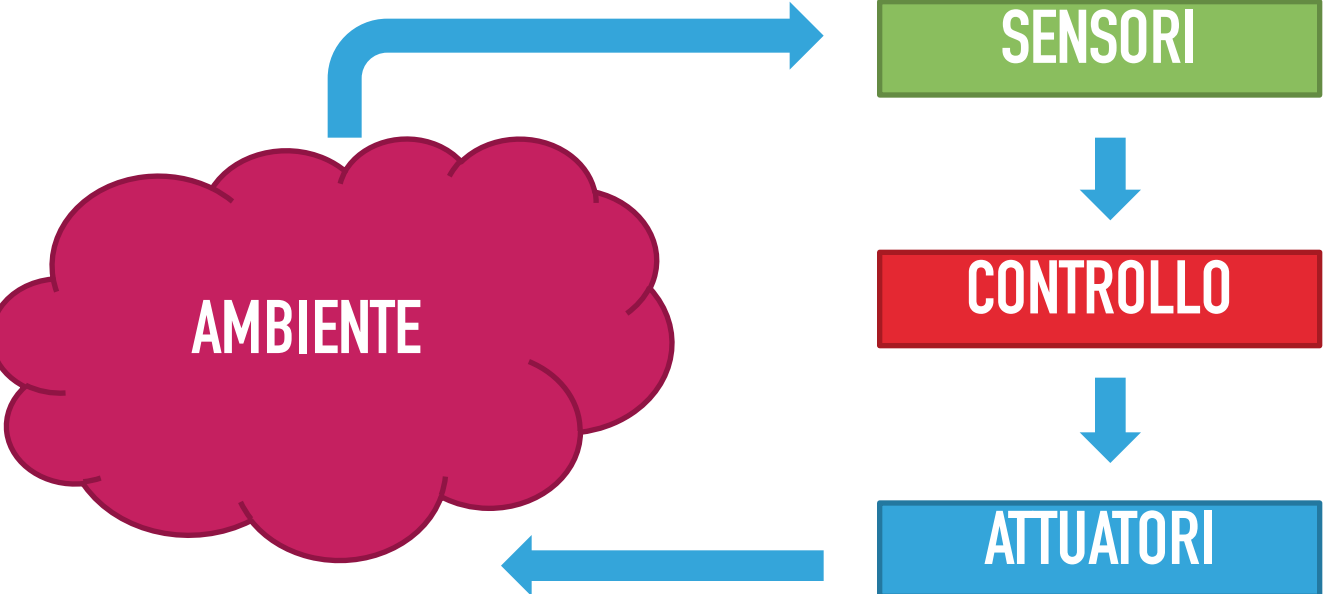

### COME FUNZIONA UN ROBOT? (ANALOGIA CON L'UOMO)

- Per l'uomo gli occhi sono dei sensori. Gli occhi inviano immagini al cervello (il controllo).
- Il cervello interpreta le immagini estrapolando dati spaziali sull'ambiente.
- Il cervello controlla i muscoli (attuatori) per far muovere il corpo nell'ambiente (possibilmente evitando gli oggetti circostanti).

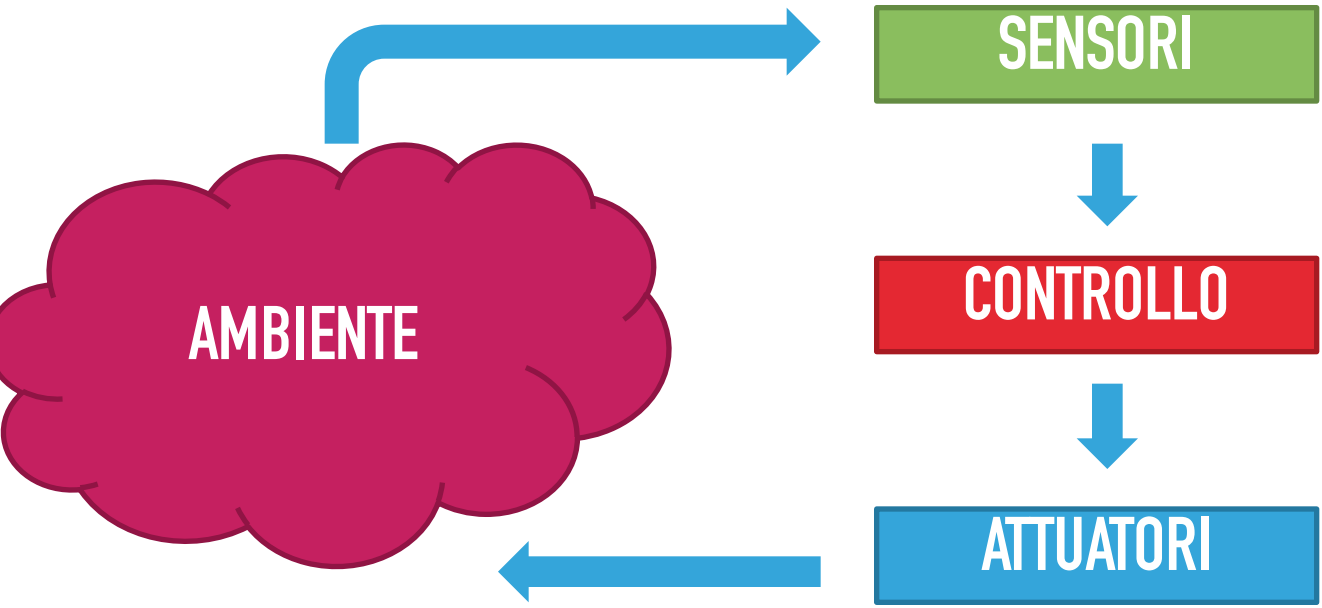

### MBOT: IL NOSTRO ROBOT (1/2)

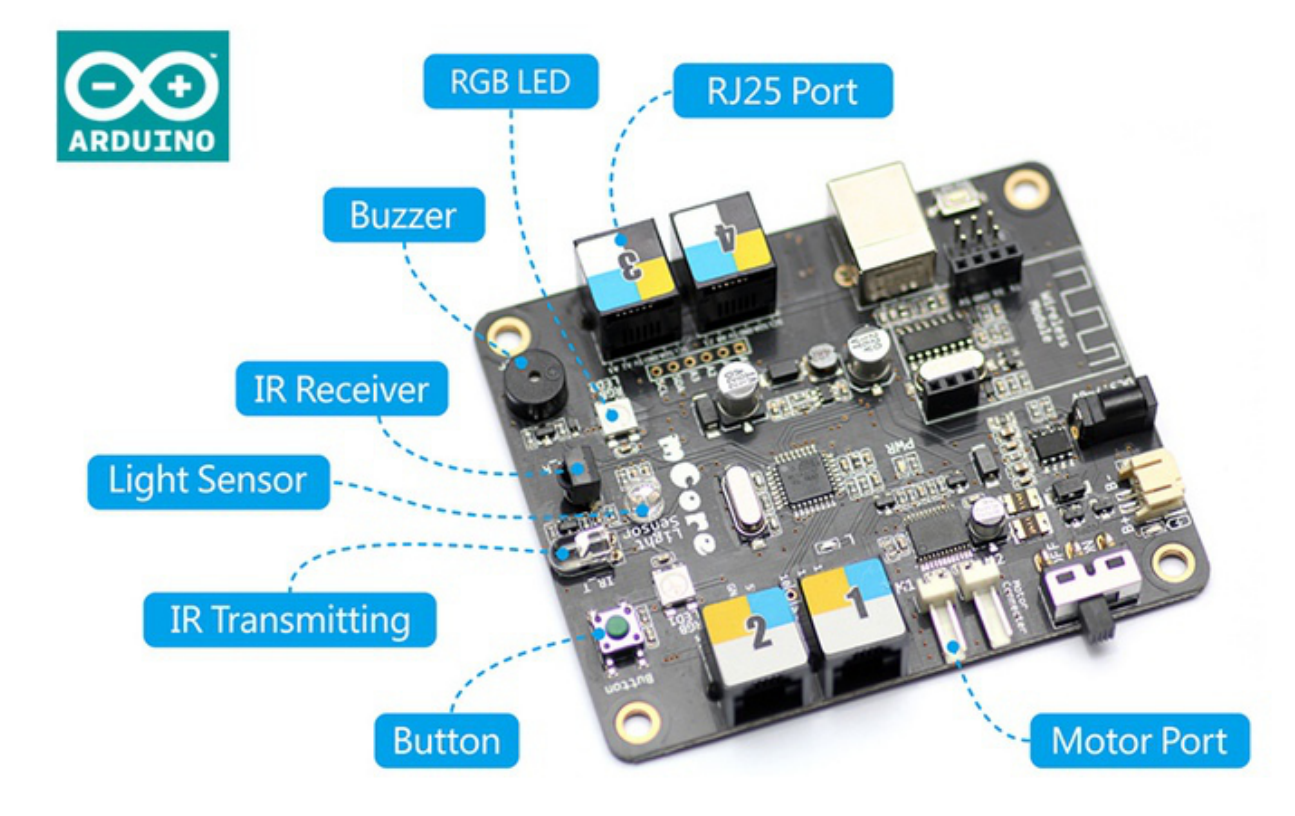

#### • Sensori:

- <u>IR Receiver</u>: ricevitore ad infrarossi (come quello presente nel televisore in grado di ricevere segnali dal telecomando)
- Light Sensor: sensore di luce
- <u>Sonar</u>: rileva la distanza da altri oggetti (non presente nella immagine a sinistra, si connette con un cavetto tramite la RJ25 Port)
- Line follower: sensore utilizzato per seguire delle linee nere su sfondo bianco, o linee bianche su sfondo nero (non presente nella immagine a sinistra, si connette con un cavetto tramite la RJ25 Port)

#### Attuatori

- Motor Port: attraverso ogni motor port è possibile connettere un motore elettrico che fa girare una singola ruota
- <u>RGB LED</u>: è un led che combina tre colori base (Rosso, Verde, Blu) consentendo di assumere qualsiasi colore
- IR Transmitting: trasmettitore ad infrarossi (come quello nel telecomando per inviare segnali al televisore)
- Buzzer: può essere programmato per emettere suoni

### MBOT: IL NOSTRO ROBOT (2/2)

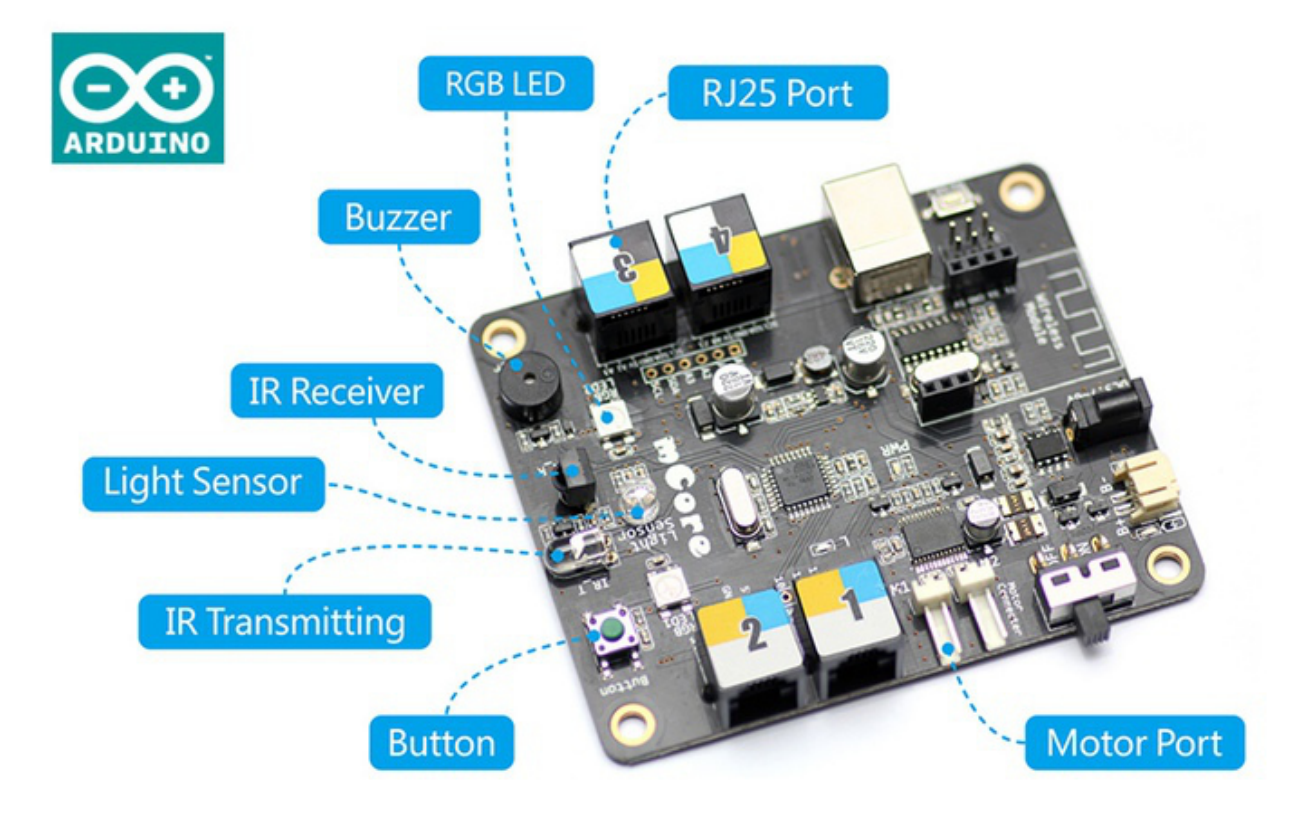

Controllore Arduino UNO

- è il cervello del robot
- riceve i dati dai sensori, li interpreta e comanda gli attuatori per raggiungere l'obiettivo
- quale obiettivo? quello che avremo impostato noi scrivendo un programma, usando mBlock (ne parleremo più avanti)

## **SENSORI: COME FUNZIONANO (1/2)**

- Ogni sensore trasforma i dati raccolti dall'ambiente circostante in valori numerici.
- Sensore di luce indica al controllore l'intensità della luce presente nell'ambiente.
- Il Sonar indica la distanza di un oggetto posto frontalmente ad esso

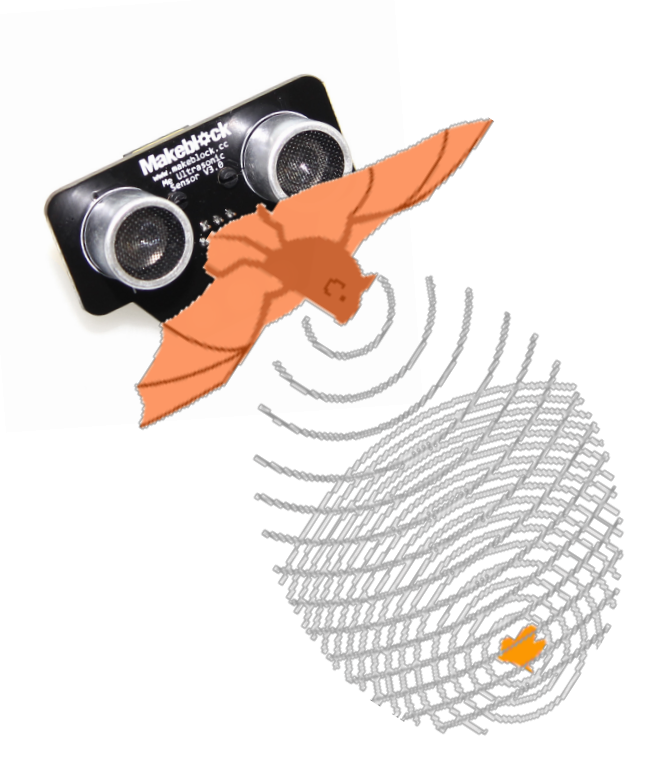

il nostro mBot "vede" come un pipistrello, misurando la distanza dagli oggetti che gli sono di fronte

### **SENSORI: COME FUNZIONANO 2/2**

- L'inseguitore di linee consente al robot di capire se sotto di esso è presente o meno una linea nera su sfondo chiaro (o viceversa una linea chiara su sfondo nero)
- Consente di seguire delle linee tracciate sul pavimento

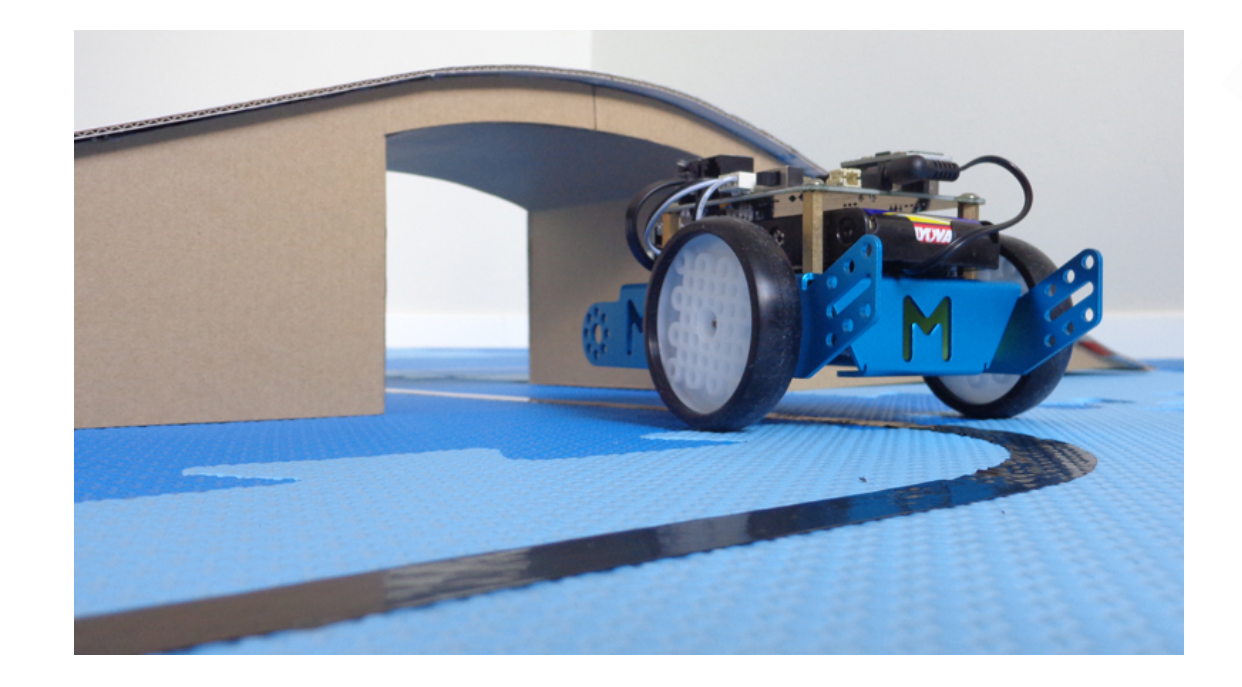

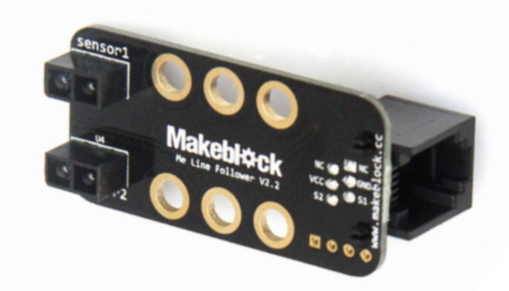

## **MBOT: IL KIT STANDARD**

- Guida al montaggio
- Scheda di controllo
- Un sonar
- Un sensore per l'inseguimento di linee
- Due motori con ruote gommate
- Ricevitore / Trasmettitore WiFi
- Telecomando
- Basa di montaggio
- Vano batteria

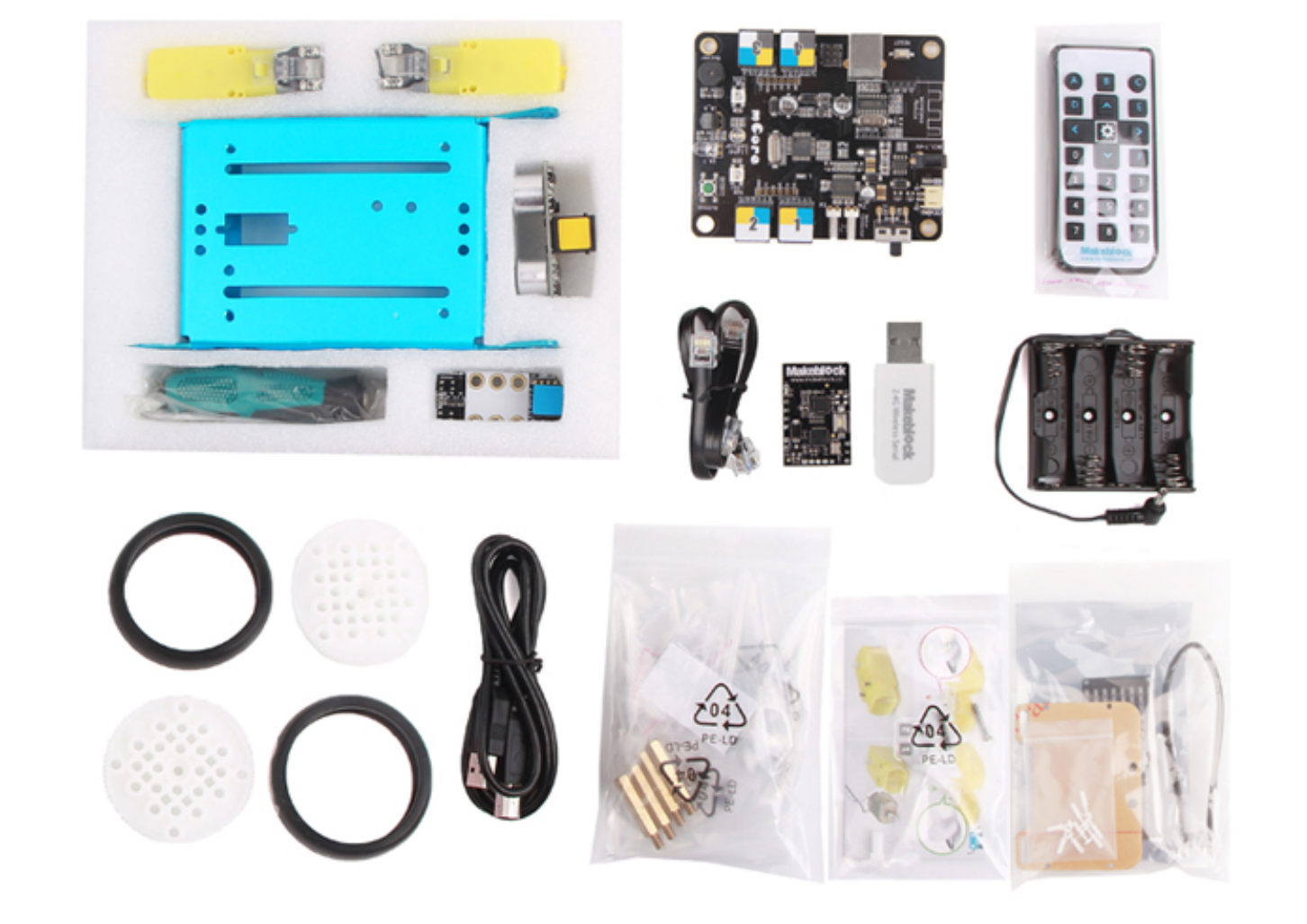

### MONTAGGIO DEL KIT BASE (1/2)

Nel kit è presente una guida intuitiva al montaggio di base del robot (il montaggio può essere completato in circa 30 minuti)

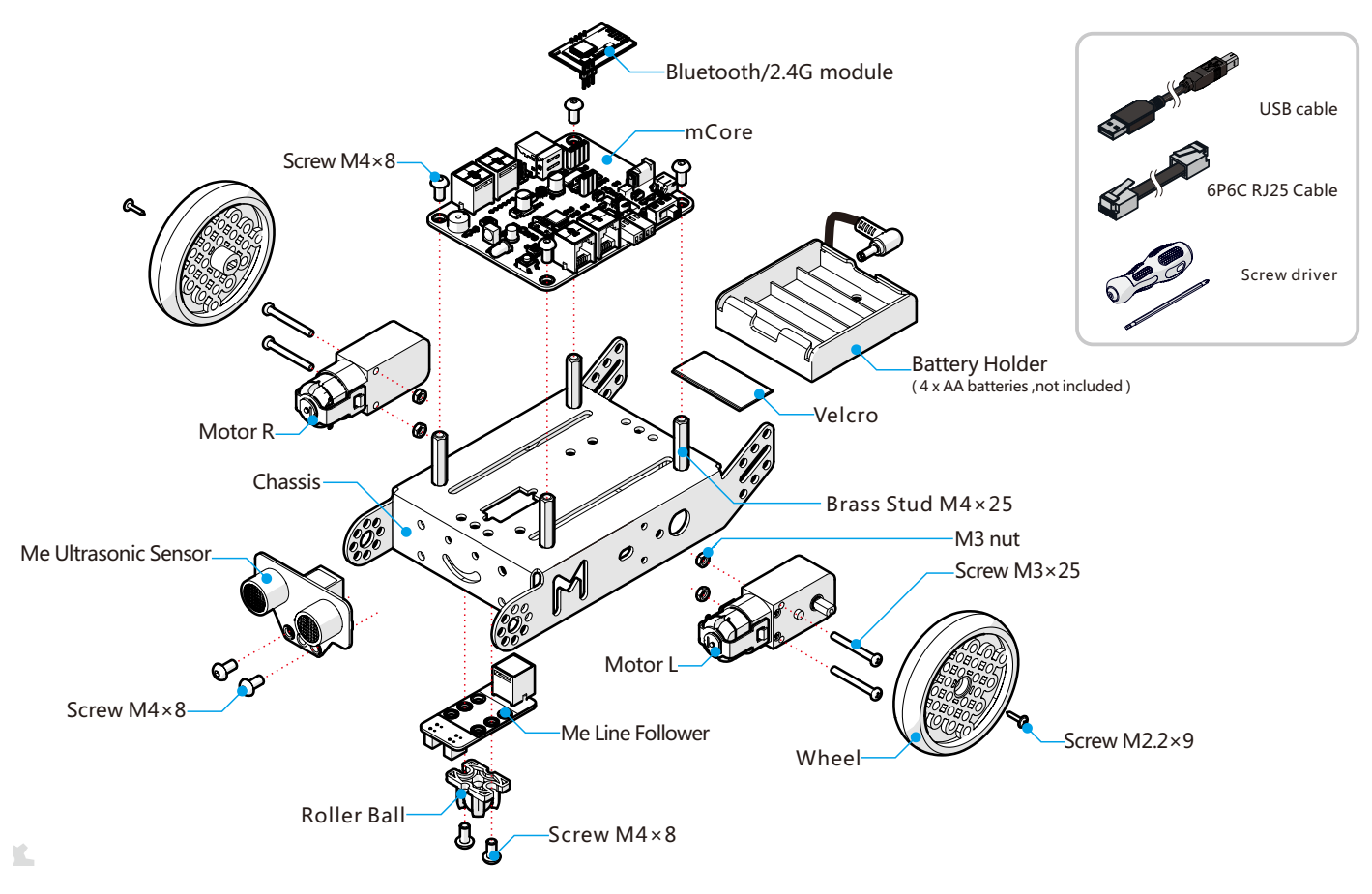

### MONTAGGIO DEL KIT BASE (2/2)

Seguendo le istruzioni presenti il robot si presenta come in figura

Il kit non include le batterie; sono necessarie 4 batterie stilo AA

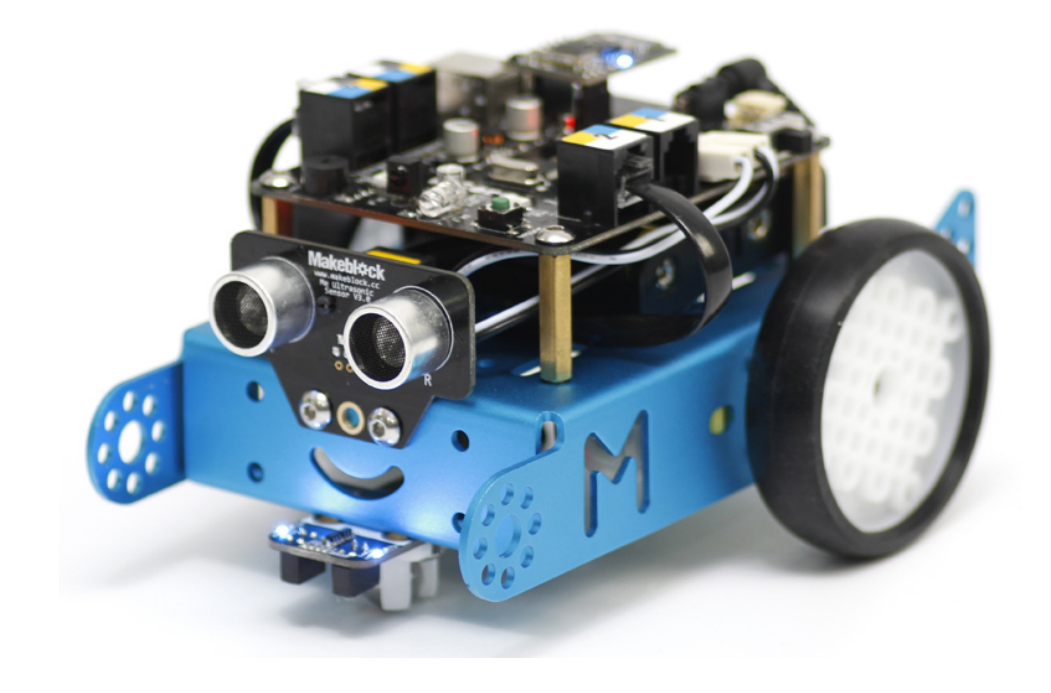

### **ESPANSIONI FORNITE CON IL KIT BASE**

- Il kit base include solo un sonar frontale
- in tal modo il robot vede solo avanti (come se avesse i paraocchi)
- è fornito un kit di espansione con altri due sonar per consentire al robot di vedere anche in altre due direzioni oltre quella frontale

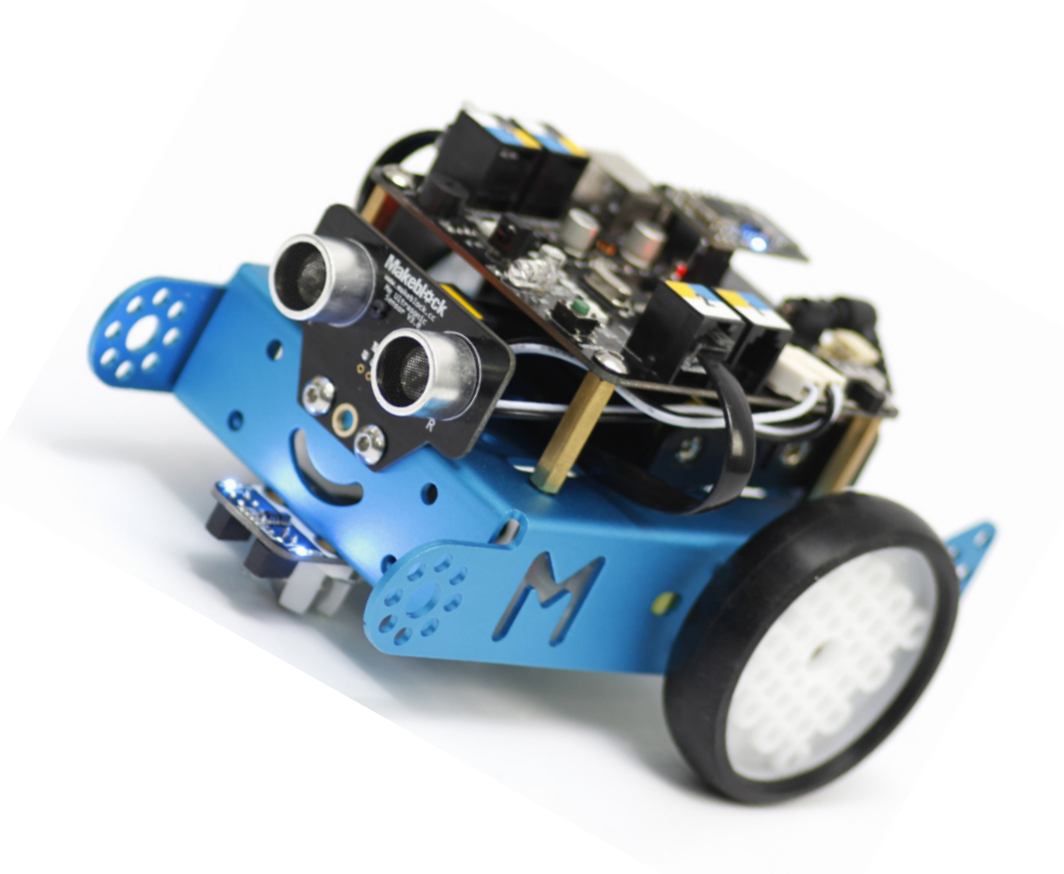

## **ESPANSIONI FORNITE CON IL KIT BASE**

- Due sonar aggiuntivi per rilevare ostacoli laterali
- Supporti metallici per il montaggio di componenti aggiuntivi
- Distanziato, viti e bulloni
- Se vuoi acquistare altri robot o estendere ulterioremente il tuo kit puoi contattare i seguenti fornitori:
  - <u>http://www.makeblock.cc/mbot/</u>(Produttore)
  - <u>http://www.campustore.it/</u>(Fornitore Italia)
  - <u>http://www.robotics-3d.com/</u>(Fornitore Italia)

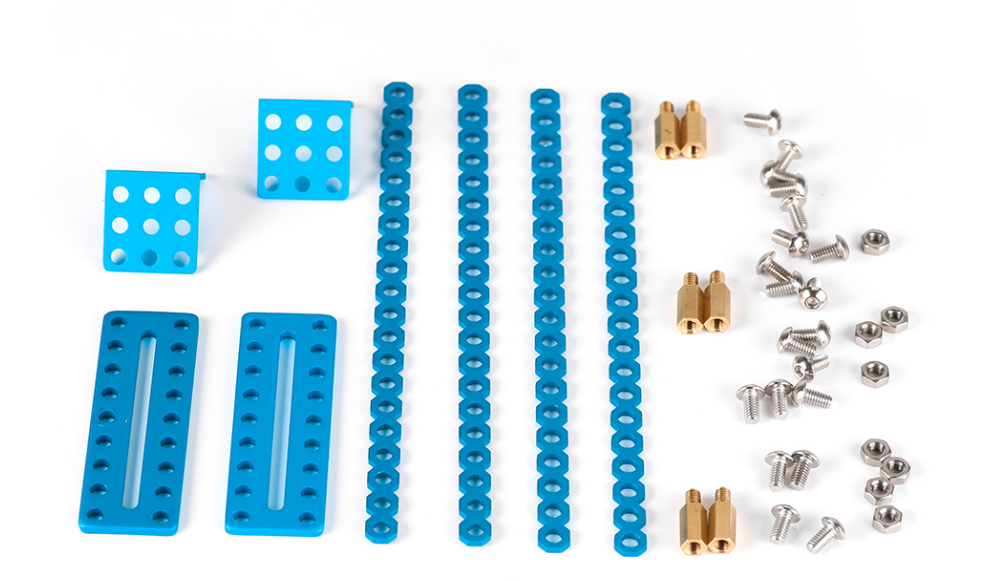

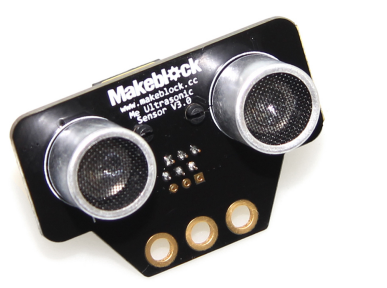

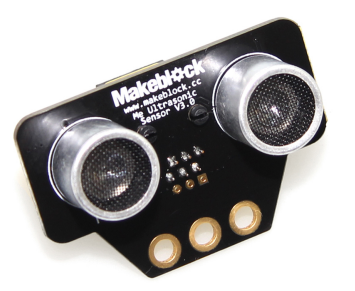

## MONTARE I SONAR AGGIUNTIVI: ESEMPIO 1/2

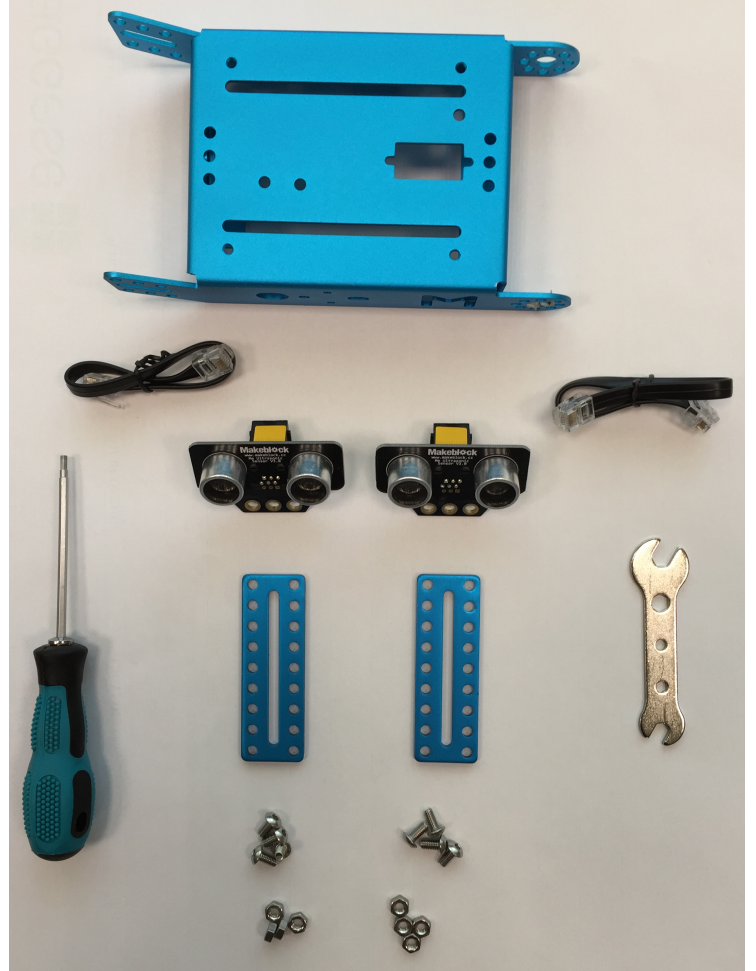

- Prima di procedere con il montaggio di base.
- Prendi i pezzi mostrati nella figura a sinistra.
- Usa viti e bulloni per fissare i due sonar sui sopporti metallici, come mostrato nella figura a destra.
- Accertati di aver stretto adeguatamente I bulloni.

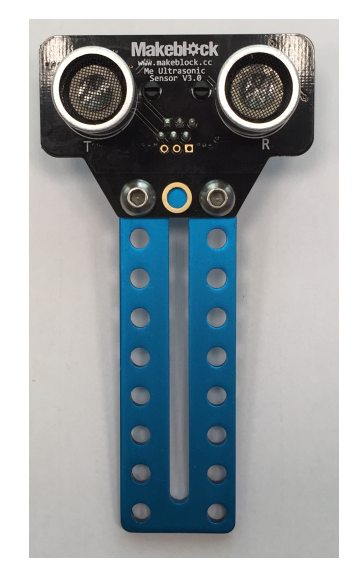

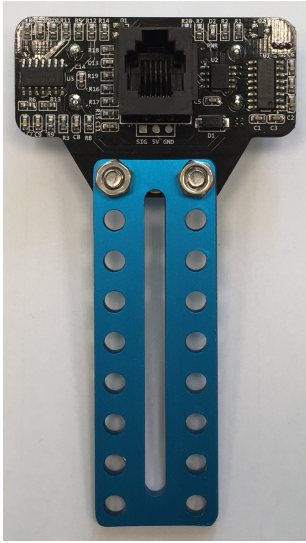

### MONTARE I SONAR AGGIUNTIVI: ESEMPIO 2/2

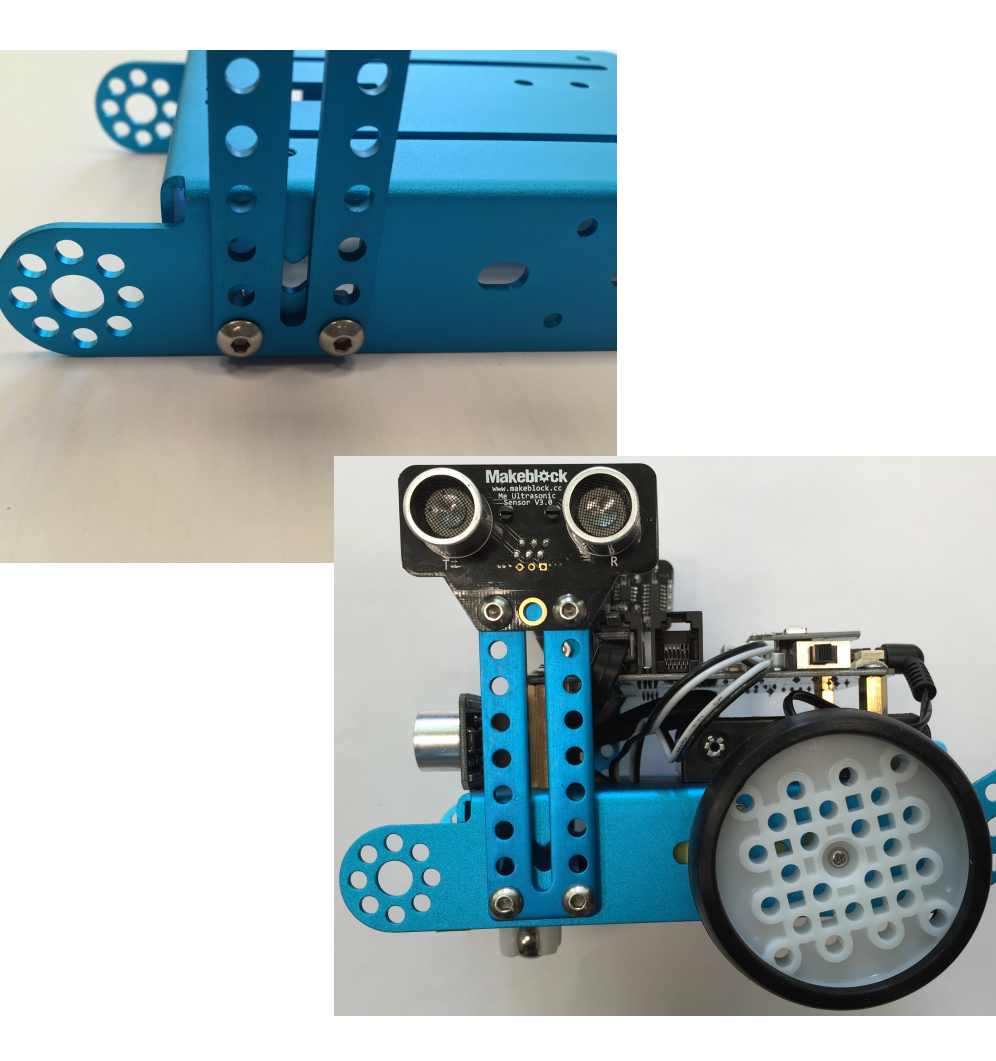

- Fissa estremità inteferiore dei supporti metallici su cui hai montato i sonar sulla base del robot, come mostrato nella figura accanto.
- Accertati che gli occhi del sonar siano rivolti verso l'esterno.
- Dopo ever montato i sonar laterali. segui la guida per montare le altre parti.

### MONTARE I SONAR AGGIUNTIVI: RISULTATO FINALE

Vista dall'alto

Vista di lato

Vista frontale

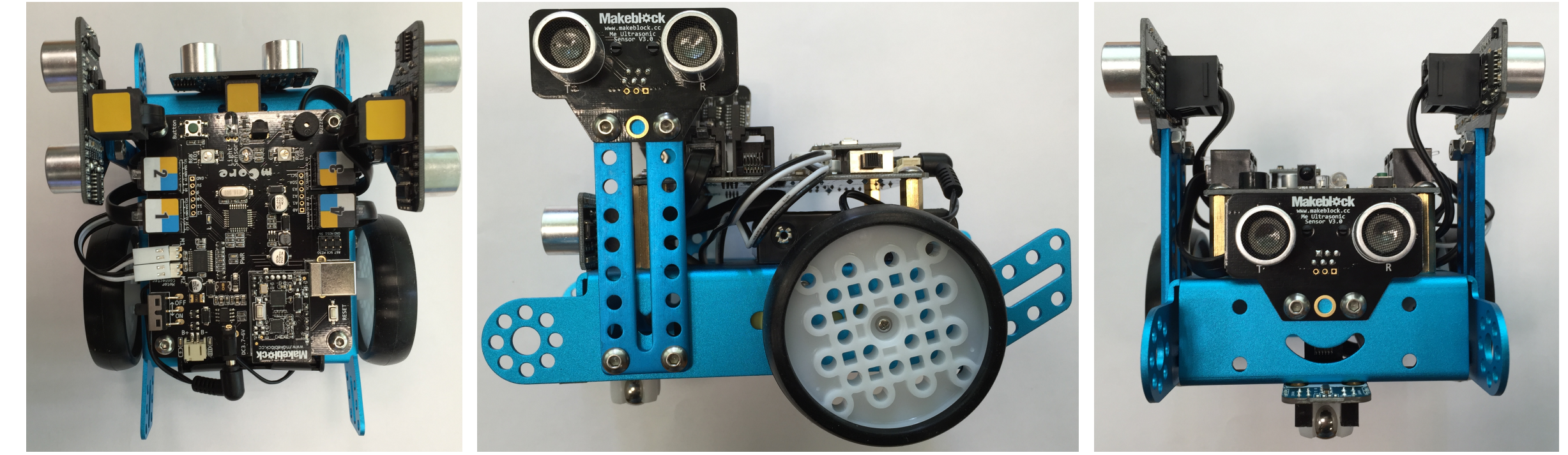

### Questa è la nostra proposta.

Progetta e realizza la soluzione migliore per il montaggio dei pezzi aggiuntivi

# MBLOCK, L'AMBIENTE DI Programmazione

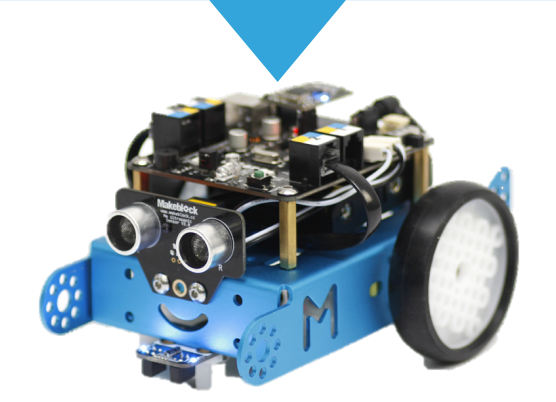

### MBLOCK: PROGRAMMARE IL ROBOT DAL TUO PC

- Fornito insieme ad mBot
- Scaricabile dal sito:
  - http://www.mblock.cc/index.php
- Contiene tutto il necessario per programmare con mBot.
- Basato sul linguaggio visuale Scratch

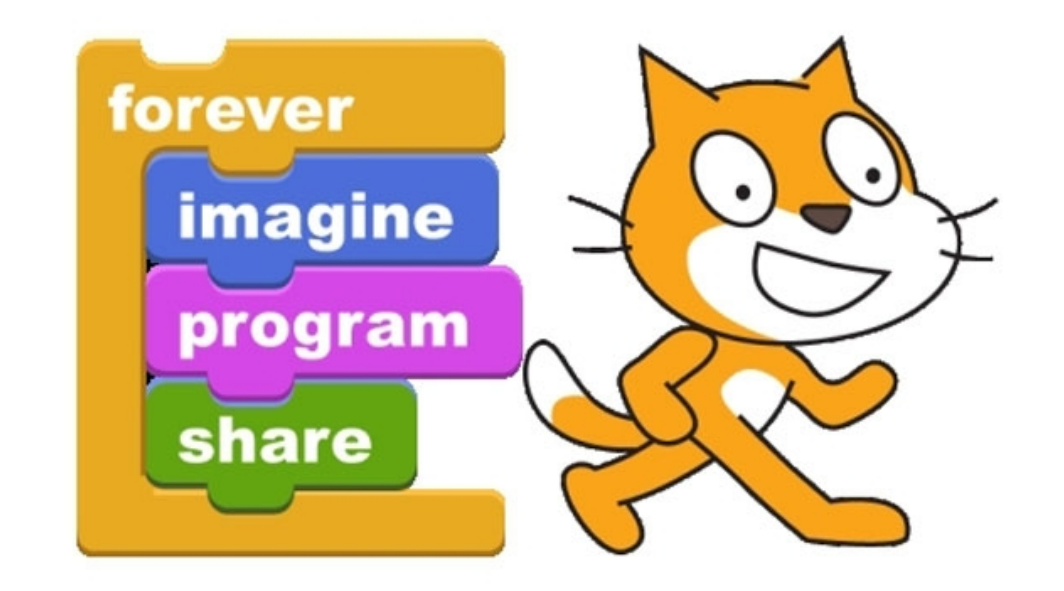

### MBLOCK: INSTALLAZIONE SU WINDOWS (1/2)

- Una volta che hai scaricato il programma dal sito, avvia il programma di installazione
- Non avviare ancora il software mBlock
- Collega il cavo USB ad mBot, quindi accendilo
- Collega il cavo USB al tuo PC
- Attendi che Windows abbia installato automaticamente i driver per comunicare con mBot

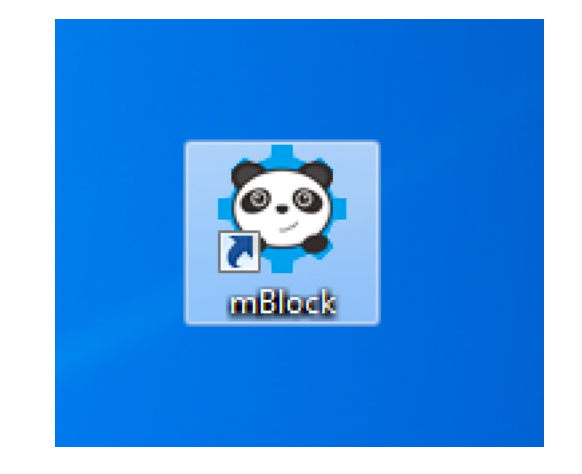

## MBLOCK: INSTALLAZIONE SU WINDOWS (2/2)

- Collega il modulo WiFi ad una porta USB del tuo PC (figura a destra)
- Attendi che Windows abbia installato automaticamente i driver del ricevitore
- Assicurati di aver installato il modulo WiFi su mBot
- Se i due moduli sono collegati tra loro il led sul modulo WiFi di mBot è blu fisso

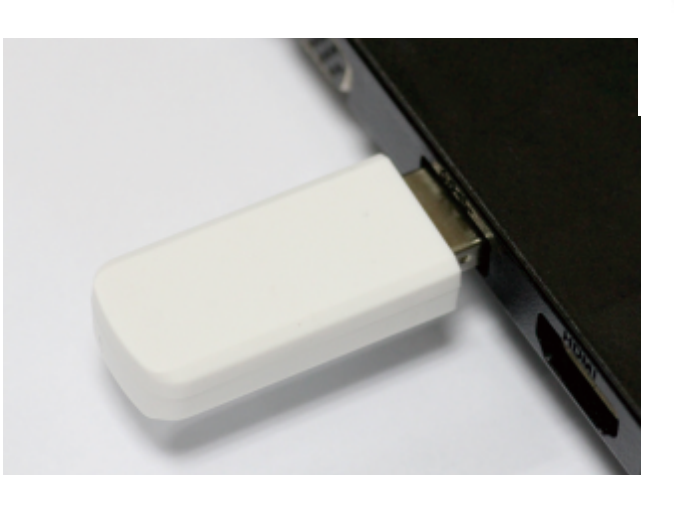

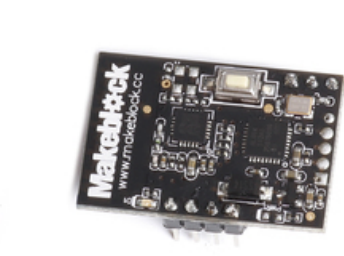

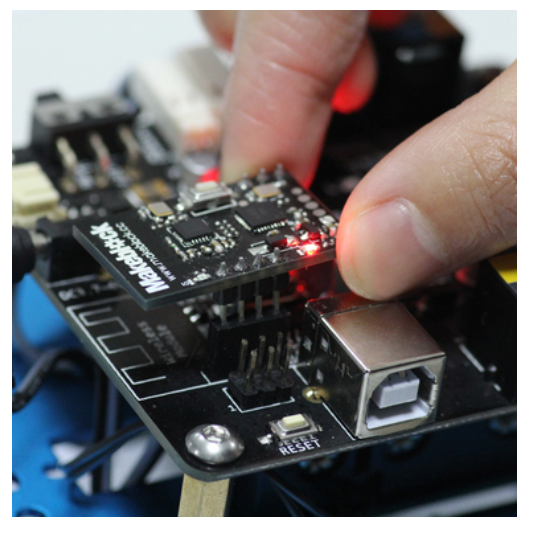

### **MBLOCK: CONTROLLARE IL ROBOT**

- MBlock prevede due modalità di controllo:
  - Controllo tramite PC:
    - Il programma che controlla il robot è eseguito dal tuo computer
    - Il computer legge i valore dei sensori e manda i comandi ai motori
  - Controllo tramite mBot:
    - Il programma che controlla il robot è caricato sulla memoria del robot
    - Il robot è in grado di lavorare autonomamente

### **MBLOCK: COMUNICARE CON IL ROBOT**

### Comunicazione tramite USB

- Consente di controllare mBot da PC
- Consente di installare il tuo programma su mBot

### Comunicazione tramite WiFi

- Necessita del modulo WiFi PC
- Consente di controllare mBot da PC
- Non consente di installare il tuo programma su mBot
- Per dettagli: <u>http://learn.makeblock.cc/mbot-communication-options/</u>

### Modulo WiFi mBot Modulo WiFi PC

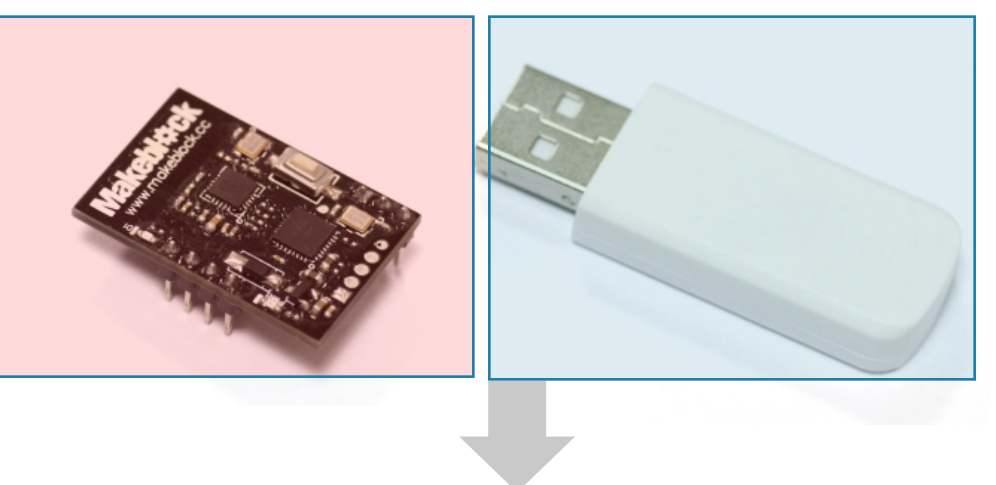

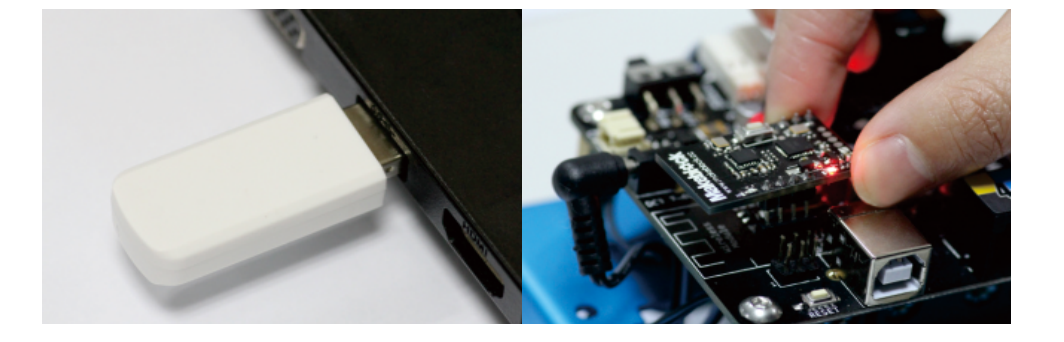

### **AVVIO DI MBLOCK E IMPOSTAZIONE LINGUA**

- Avvia mBlock per iniziare a programmare il robot
- Tramite il menù "Language" puoi cambiare il linguaggio del programma
- Selezionando Italiano tutti i comandi verranno tradotti

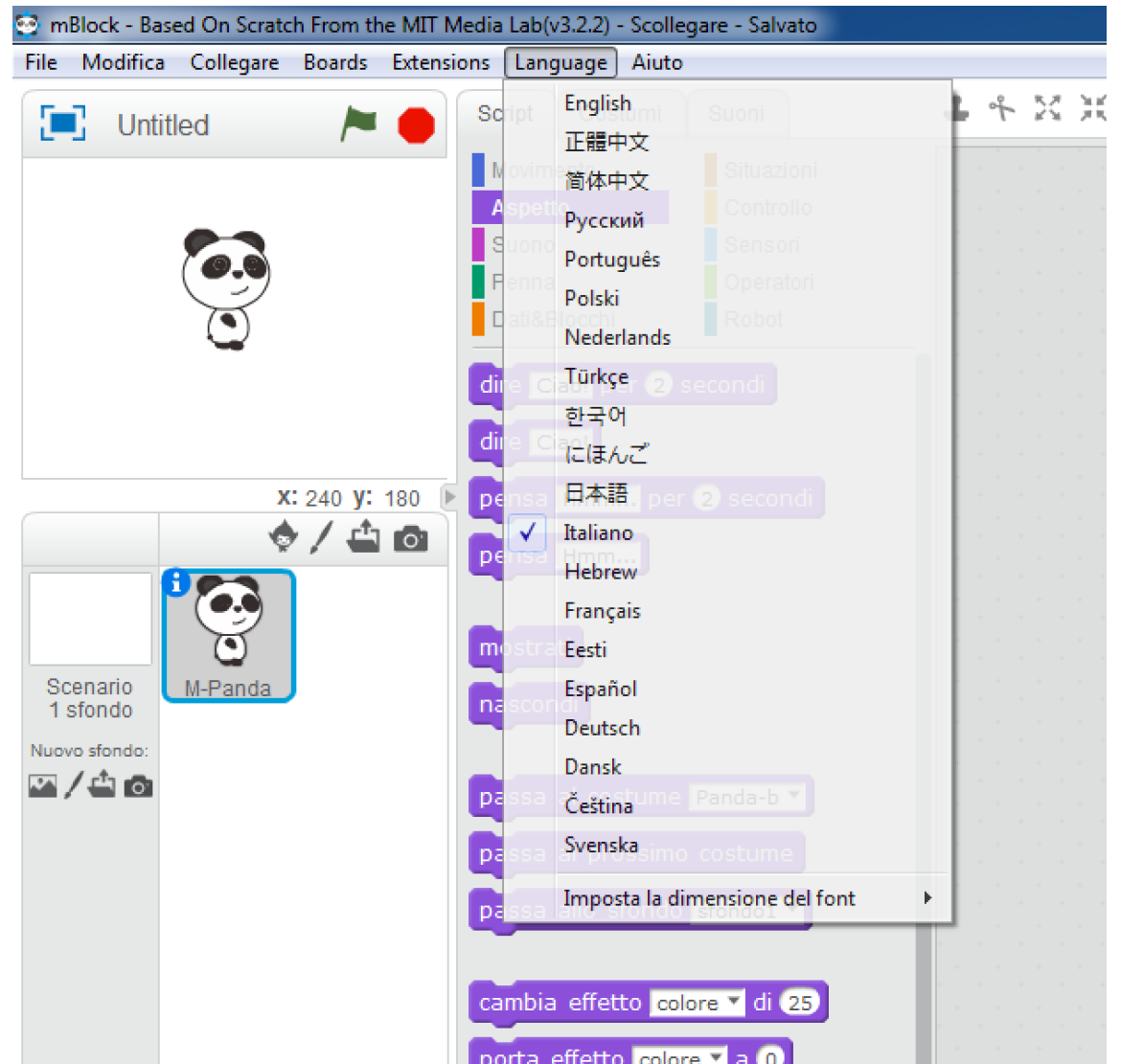

### **COLLEGARSI AD MBOT TRAMITE USB**

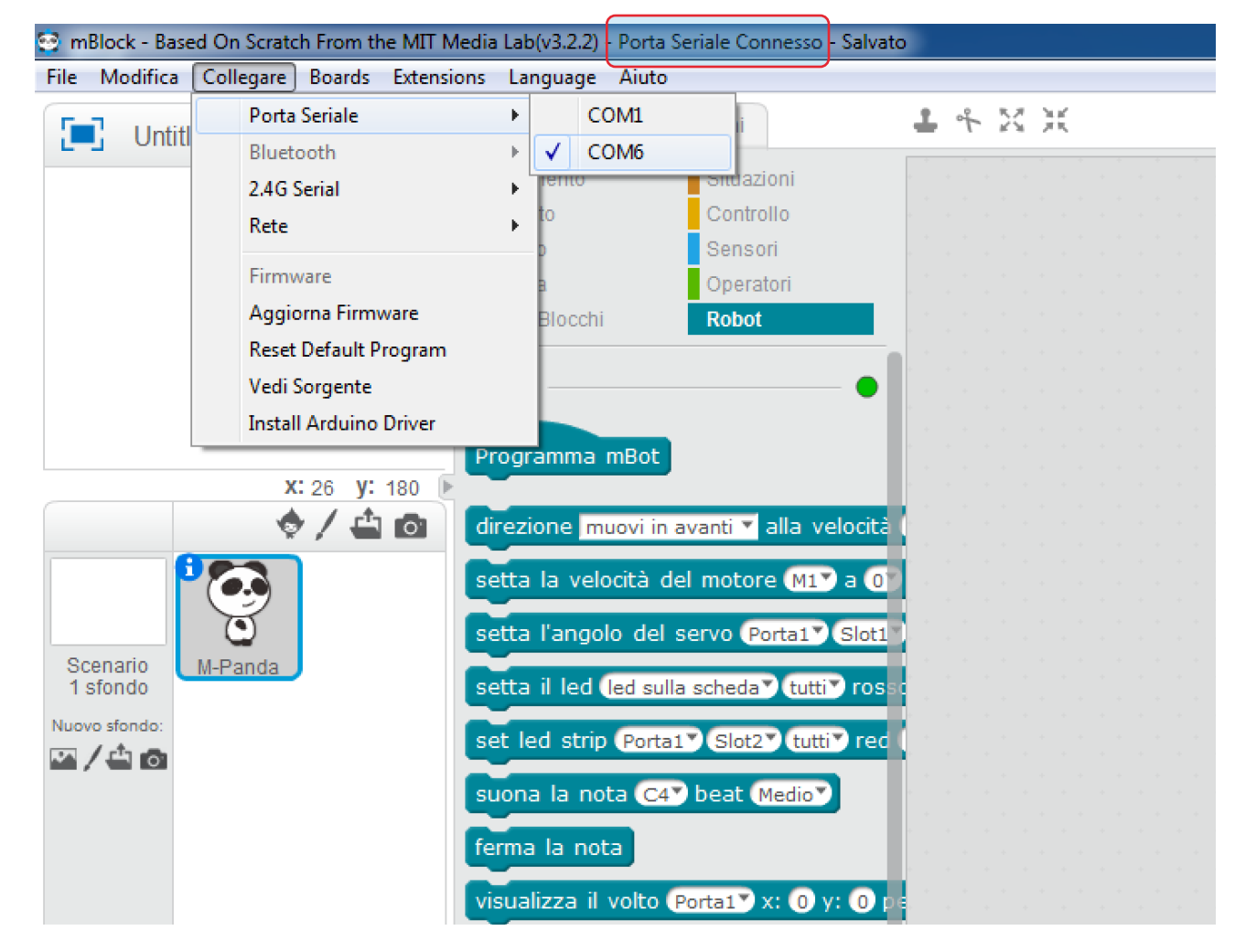

- Collega mBot tramite il cavo USB
- AccendimBot
  - Clicca sul menu "Collegare", quindi su "Porta Seriale"
- Se Windows ha identificato correttamente il robot, dovresti trovare una voce "COM" diversa da "COM1" (es. "COM6")
- Seleziona la porta diversa da "COM1" (es. "COM6")
- Se tutto è avvenuto correttamente, la barra dei titoli deve mostrare "Porta Seriale Connesso"
- Adesso sei connesso tramite USB

### **COLLEGARSI AD MBOT TRAMITE WIFI**

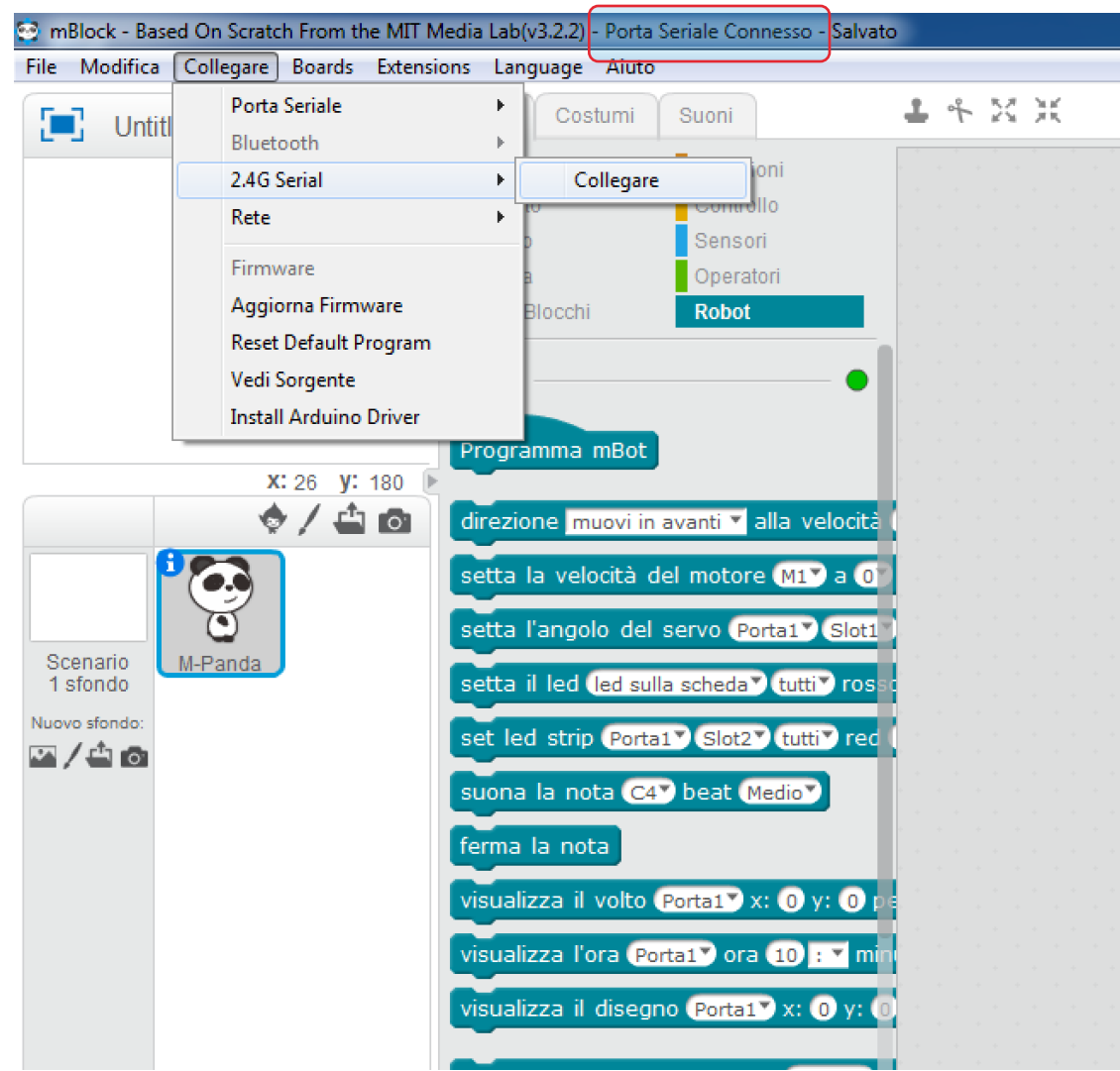

- Collega il modulo WiFi al PC
- Accendi mBot e controlla che la luce blu sia fissa sul modulo WiFi di mBot
- Clicca sul menu "Collegare", quindi su "2.4G Serial"
- Se Windows ha indentificato correttamente il modulo WiFi puoi selezionare la voce "Collegare"
- Seleziona "Collegare"
- Se tutto è avvenuto correttamente, la barra dei titoli deve mostrare "Porta Seriale Connesso"
- Adesso sei connesso tramite WiFi

### **AVVIA IL TUO PRIMO PROGRAMMA DA PC**

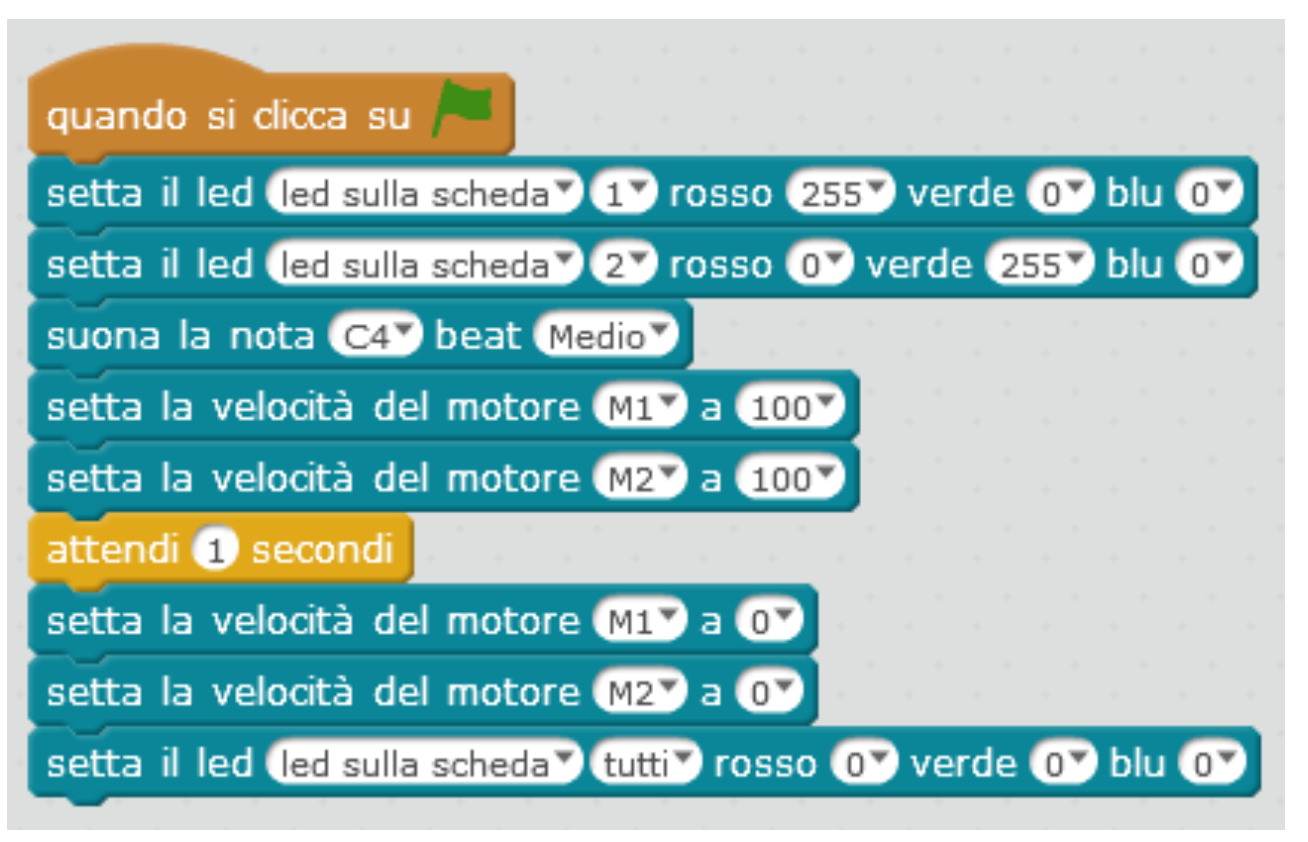

- <u>Collega il PC ad mBot tramite WiFi</u>
- Apri il file "Esempio\_WiFi.sb2"
- Clicca sulla bandierina verde
- Se tutto è andato a buon fine il tuo mBot dovrebbe:
  - Accendere i due led (uno verde ed uno rosso)
  - Emettere un bip
  - Procedere in avanti per 1 secondo
  - Spegnere entrambi i led

### CARICA E AVVIA IL TUO PRIMO PROGRAMMA DA MBOT (1/2)

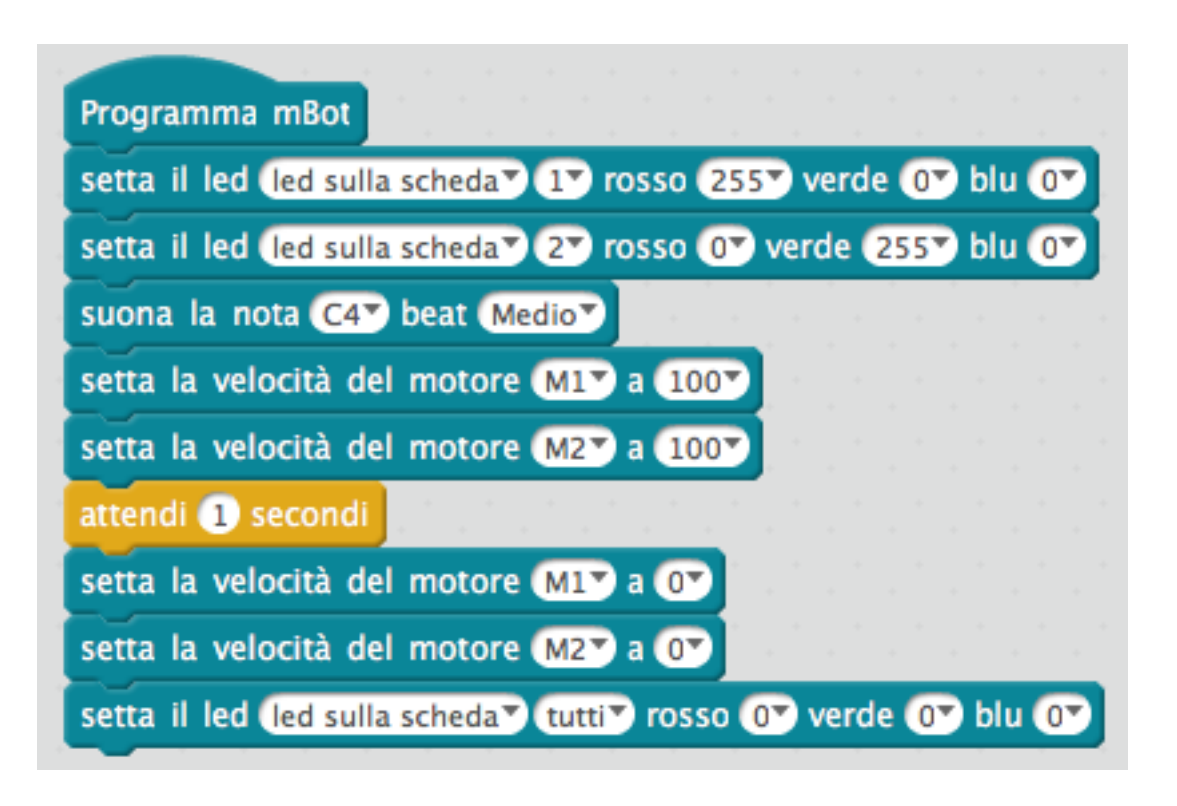

- <u>Collega il PC ad mBot tramite USB</u>
- Apri il file "Esempio\_USB.sb2"
- Nota che il programma è come quello dell'esempio precedente con l'unica differenza che:
  - i programmi da PC (WiFi) iniziano con il blocco:
  - i programmi da USB iniziano con il blocco:

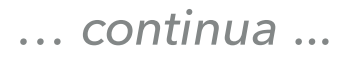

Programma mBot

### CARICA E AVVIA IL TUO PRIMO PROGRAMMA DA MBOT (2/2)

| In                               | dietro Carica su Arduino                          | Modifica con l'IDE di Arduino |
|----------------------------------|---------------------------------------------------|-------------------------------|
| 01<br>02<br>03<br>04<br>05<br>06 | MeDCMotor motor_9(9);<br>MeDCMotor motor_10(10);  |                               |
| 07                               | rgbled_7.setColor(1,255,0,0);                     |                               |
| 08                               | rgbled_7.show();<br>rabled_7.setColor(2.0.255.0); |                               |
| 10                               | rabled 7.show();                                  |                               |
| 11                               | buzzer.tone(262, 500);                            |                               |
| 12                               | motor_9.run((9)==M1?-(50):(50));                  |                               |
| 13                               | motor_10.run((10)==M1?-(50):(50));                |                               |
| 14                               | $motor 9 run((9) == M12_{(0)}(0))$                |                               |
| 16                               | motor $10.run((10)==M1?-(0):(0));$                |                               |
| 17                               | =                                                 |                               |
| 18                               | }                                                 |                               |
| 19                               |                                                   |                               |
| 20                               | void loop(){                                      |                               |
| 22                               |                                                   |                               |
| 23                               | }                                                 |                               |
|                                  | ,                                                 |                               |

... continua ...

- Dal menù "Modifica" attiva la modalità "Arduino"
- Clicca su "Carica su Arduino" (richiede alcune decine di secondi)
- Se tutto è andato a buon fine il tuo mBot dovrebbe:
  - Accendere i due led (uno verde ed uno rosso)
  - Emettere un bip
  - Procedere in avanti per 1 secondo
  - Spegnere entrambiiled

### RIPRISTINA MBOT (1/2)

| File | Mo | odifica | Colle         | egare  | Boards     | Extensions | Lan | guage | Aiuto |
|------|----|---------|---------------|--------|------------|------------|-----|-------|-------|
| F    | 7  | nrim    | Porta Seriale |        |            | •          |     |       |       |
| - L  | ч. | phine   |               | Bluet  | ooth       |            | •   |       |       |
|      |    |         |               | 2.4G S | Serial     |            | •   |       |       |
|      |    |         |               | Rete   |            |            | •   |       |       |
|      |    |         |               | Firmv  | vare       |            |     |       |       |
|      |    |         |               | Aggio  | orna Firmv | ware       |     |       |       |
|      |    |         |               | Reset  | Default P  | rogram     |     |       |       |
|      |    |         |               | Vedi S | Sorgente   |            |     |       |       |
|      |    |         |               | Instal | l Arduino  | Driver     |     |       |       |

- Caricando un programma su mBot hai sostituito quello originario che consentiva di controllare mBot dal PC tramite WiFi
  - Adesso non è più possibile controllare mBot dal tuo PC
  - Ogni volta che accendi mBot riparte il programma nel file "Esempio\_USB.sb2"

- Hai due possibilità:
  - Installare un nuovo programma su mBot
  - Ripristinare mBot
- L'ultima opzione consente nuovamente di controllare mBot dal tuo PC tramite WiFi

### **RIPRISTINA MBOT (2/2)**

| File     | Modifica |       | Collegare |                       | Boards    | Extensions | Lan | guage | Aiuto |
|----------|----------|-------|-----------|-----------------------|-----------|------------|-----|-------|-------|
| <b>F</b> |          | prime |           | Porta Seriale         |           |            | •   |       |       |
| - L-     | 4        |       |           | Bluet                 | ooth      |            | +   |       |       |
|          |          |       |           | 2.4G S                | Serial    |            | +   |       |       |
|          |          |       |           | Rete                  |           |            | +   |       |       |
|          |          |       |           | Firmv                 | vare      |            |     |       |       |
|          |          |       |           | Aggiorna Firmware     |           |            |     |       |       |
|          |          |       |           | Reset Default Program |           |            |     |       |       |
|          |          |       |           | Vedi S                | Sorgente  |            |     |       |       |
|          |          |       |           | Instal                | l Arduino | Driver     |     |       |       |

- Collega il tuo mBot al PC tramite USB
- Clicca sul menù "Collegare"
- Clicca su "Reset Default Program"
- Se il processo è andato a buon fine sei nuovamente in grado di controllare mBot dal tuo PC